MAKE THE WORLD SEE

# **Milestone Systems**

Barco Video Wall Integration to XProtect® VMS

User manual

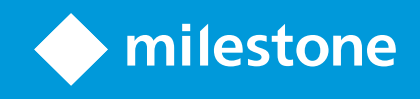

# Contents

| Copyright, trademarks, and disclaimer                                              | 3 |
|------------------------------------------------------------------------------------|---|
| Integration overview                                                               | 1 |
| General concept                                                                    | 1 |
| Version history                                                                    | 1 |
| Static and dynamic sources (explained)                                             | 1 |
| Architecture                                                                       | 5 |
| Control flow                                                                       | 5 |
| Video flow and transcoding                                                         | 5 |
| Prerequisites                                                                      | 5 |
| Install the Barco Wall plug-in                                                     | 7 |
| Configure the Barco Wall Bridge                                                    | ) |
| Control the Barco Wall                                                             | 3 |
| Control the Barco Wall via XProtect Smart Client                                   | 3 |
| Control the Barco Wall via the XProtect® Corporate or XProtect® Expert rule system | 1 |
| Control the Barco Wall via the Barco Sidebar application                           | 5 |
| Troubleshooting                                                                    | 7 |
| Index                                                                              | 3 |

# Copyright, trademarks, and disclaimer

Copyright © 2021 Milestone Systems A/S

#### Trademarks

XProtect is a registered trademark of Milestone Systems A/S.

Barco brand and product names may be trademarks, registered trademarks or copyrights of Barco and/or its affiliates in the U.S. and other countries

Microsoft and Windows are registered trademarks of Microsoft Corporation. App Store is a service mark of Apple Inc. Android is a trademark of Google Inc.

All other trademarks mentioned in this document are trademarks of their respective owners.

#### Disclaimer

This text is intended for general information purposes only, and due care has been taken in its preparation.

Any risk arising from the use of this information rests with the recipient, and nothing herein should be construed as constituting any kind of warranty.

Milestone Systems A/S reserves the right to make adjustments without prior notification.

All names of people and organizations used in the examples in this text are fictitious. Any resemblance to any actual organization or person, living or dead, is purely coincidental and unintended.

This product may make use of third-party software for which specific terms and conditions may apply. When that is the case, you can find more information in the file 3rd\_party\_software\_terms\_and\_conditions.txt located in your Milestone system installation folder.

## **Integration overview**

## **General concept**

XProtect® Smart Wall is an advanced video wall software that improves response times by providing large surveillance centers with a complete overview. This concept now also covers Barco video walls.

The Barco video wall controller independently decodes the requested streams and populates them on the Barco video wall grid. You can control the Barco Wall in multiple ways: via Barco Sidebar that is part of Barco's Control Room Management suite (CMS) software, via XProtect® Smart Client, via the XProtect rule system, or via more or all of them. You can design an operational workflow that best suits your needs and ensures smooth upgrades for existing customers. Barco's Control Room Management solution also supports the event-based rule architecture within XProtect Smart Wall.

#### Terminology

Cameras defined in XProtect are referred to as sources in Barco Sidebar.

Smart Wall monitors are referred to as perspectives in Barco Sidebar.

### **Version history**

#### From version 2.1

It is now possible to use Milestone Open Network Bridge as an alternative to the Barco MGS/EMS services. Milestone Open Network Bridge supports encrypted sessions from the XProtect Recording Server service.

To limit the number of cameras defined in Barco CMS as sources, you can define some cameras as static sources and other cameras as dynamic sources. The static sources stay defined in Barco CMS to enable Barco Sidebar operators to place and view sources in perspectives. Dynamic sources will appear when needed and disappear again when no longer used.

### Static and dynamic sources (explained)

Sources that need to available for Barco Sidebar operators, should be defined as static sources. Note that you can define max 500 cameras as static sources.

When a rule or XProtect Smart Client operator triggers an event to show video on a Smart Wall monitor, the Barco Wall first tries to use one of the already defined static sources to show the video on a Barco perspective. If that is not possible, Barco Wall creates and uses a dynamic source.

Later, when the camera's video is removed from the Smart Wallmonitors, the dynamic source definition is also removed from the Barco Sidebar and the Barco CMS configuration.

### Architecture

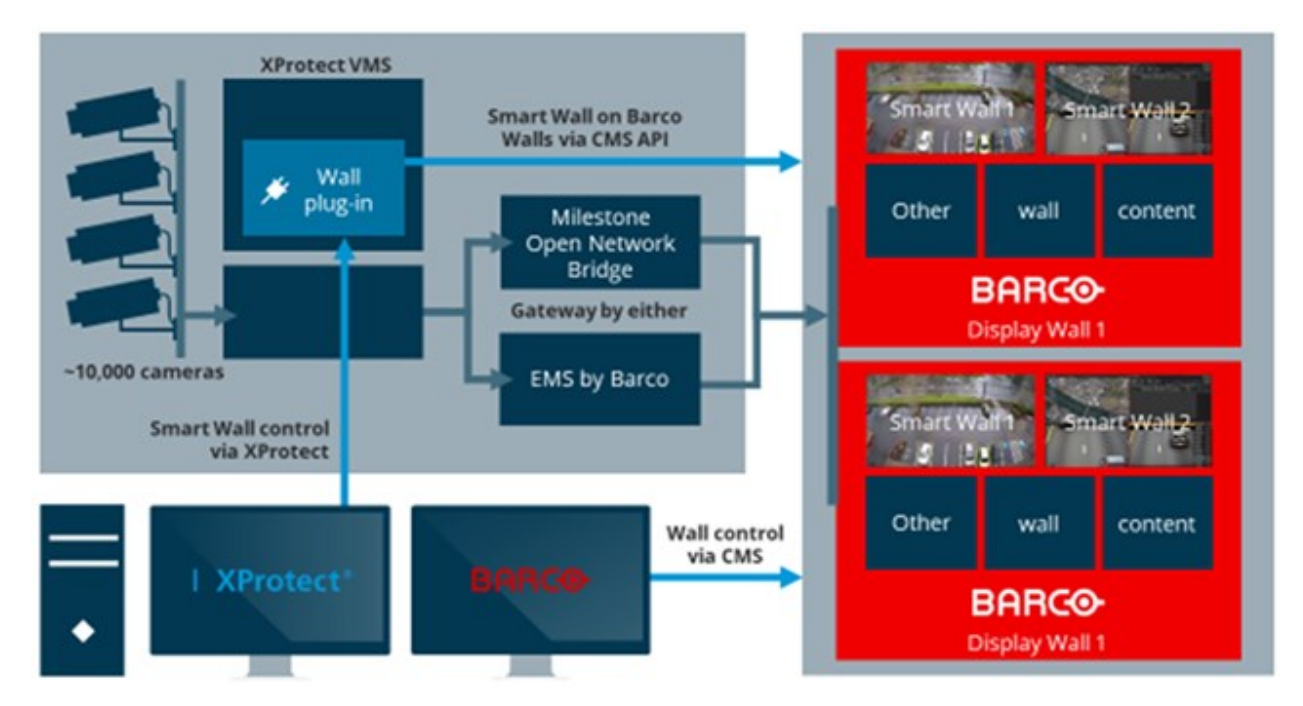

The light blue lines illustrate the control flow and the dark blue lines illustrate the video flow.

#### **Control flow**

You can control what the Barco Wall shows in different ways:

- 1. Via XProtect Smart Client. For more information, see Control the Barco Wall via XProtect Smart Client on page 13.
- 2. Via the XProtect® Corporate or XProtect® Expert rule system. For more information, see Control the Barco Wall via the XProtect® Corporate or XProtect® Expert rule system on page 14.
- 3. Via the Barco Sidebar application. For more information, see Control the Barco Wall via the Barco Sidebar application on page 15.

#### Video flow and transcoding

You can use both the Barco MGS/EMS services and Milestone Open Network Bridge as a gateway to transcode video streams from the XProtect Recording Server service to the Barco servers.

Both Barco MGS/EMS services and Milestone Open Network Bridge use the RTSP protocols for retrieving H.264 video stream from the XProtect system. Only Milestone Open Network Bridge supports encrypted sessions from the XProtect Recording Server service.

## Prerequisites

- XProtect Corporate or XProtect Expert (version 2018 R3 or later)
- XProtect Smart Wall (version 2018 or later)
- Barco Transform N CMS including MGS (Media Gateway Server) (version 3.3 or later)

For Barco customers currently using Apollo and/or Transform A, contact Barco.

In general, both Milestone and Barco support the widely available standard H.264.

Always contact Barco and Milestone for needs analysis and documented quotation.

## Install the Barco Wall plug-in

You must run the Barco Wall plug-in installer on the computer running the XProtect Event Server service and on all computers with Management Client installed to configure and maintain the Milestone-Barco integration.

- 1. Run the installer as an administrator.
- 2. Select Next.

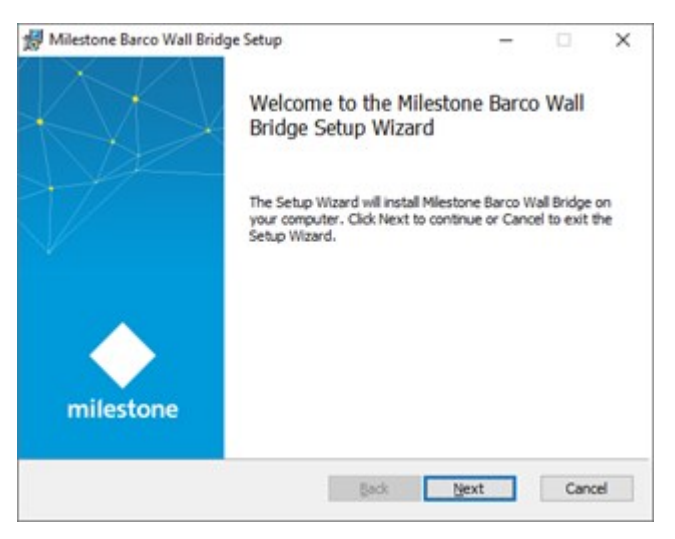

3. Accept the license agreement and select Next.

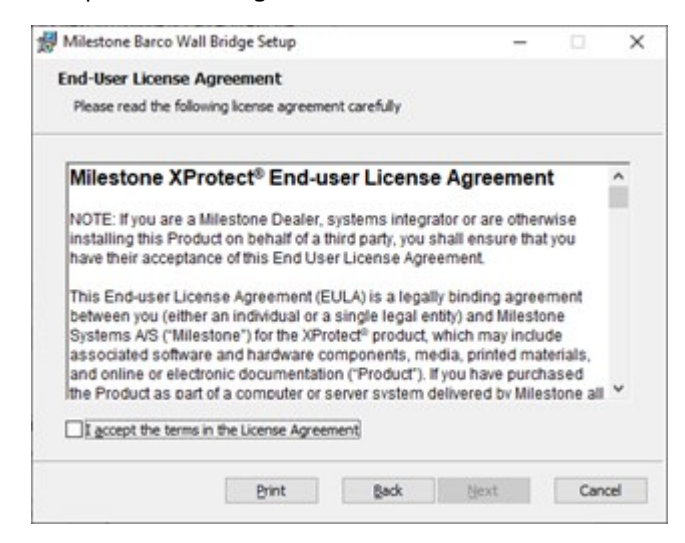

4. Select **Next**. Do not change the destination folder because the Event Server service and Management Client can only load the plug-in from a well-known place.

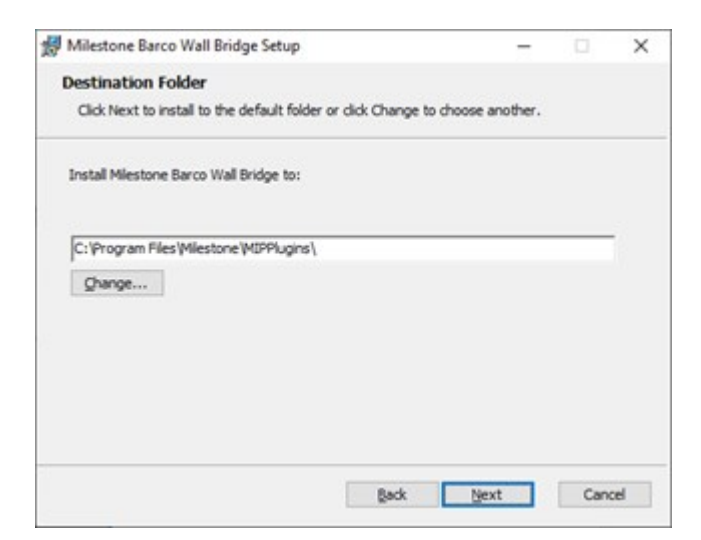

#### 5. Select Install.

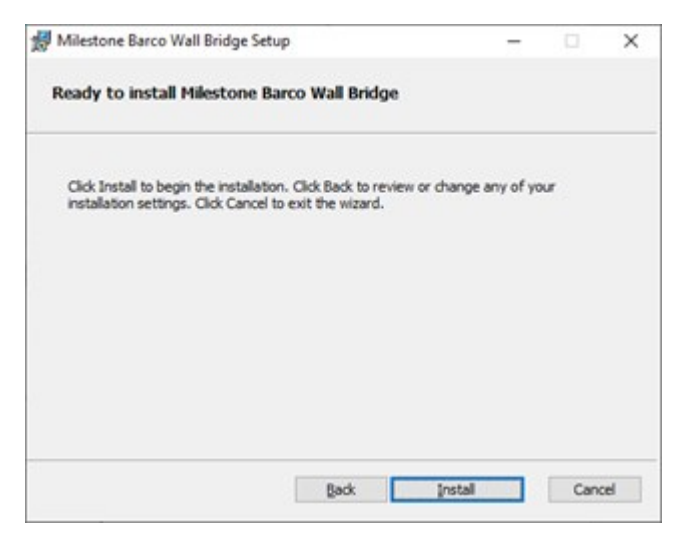

6. Wait till the installation completes.

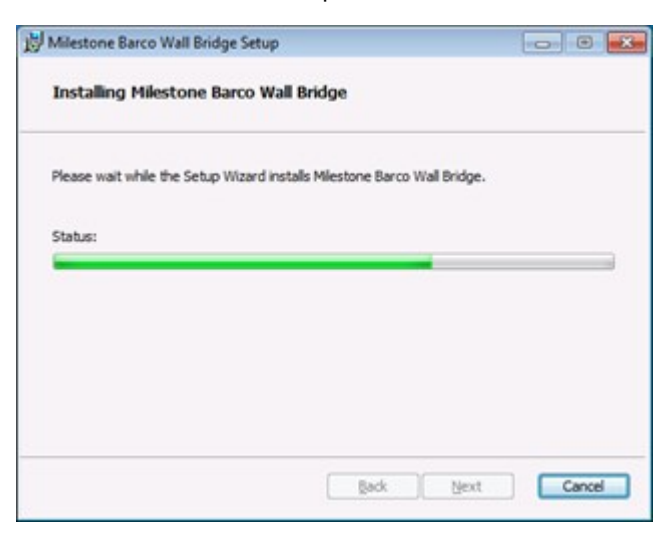

8 | Install the Barco Wall plug-in

7. Select Finish.

| 👷 Milestone Barco Wall Bridge Setup |                                             | 77              |      | ×  |
|-------------------------------------|---------------------------------------------|-----------------|------|----|
| $\langle \langle \rangle \rangle$   | Completed the Milest<br>Bridge Setup Wizard | one Barco       | Wall |    |
|                                     | Click the Finish button to exit the         | ne Setup Wizard | 5.   |    |
| milestone                           |                                             |                 |      |    |
|                                     | Ęack                                        | Einish          | Cano | el |

8. To load the newly installed plug-in and depending on the XProtect software installed on the computer, stop and restart the Event Server service and/or close and restart Management Client.

## **Configure the Barco Wall Bridge**

You configure the Barco Wall Bridge in XProtect Management Client.

- 1. In Management Client, select the Barco Wall Bridge node in the Site Navigation.
- 2. In the middle pane, use the context menu to create a configuration for each Barco Wall available.

| Milestone XProtect Management Client 2021 R1                                                                                                    |                                                                                                    | _                                                                           | □ × | 1       |
|----------------------------------------------------------------------------------------------------|----------------------------------------------------------------------------------------------------|-----------------------------------------------------------------------------|-----|---------|
| <u>File View Action Maintenance Tools H</u> elp                                                                                                    |                                                                                                    |                                                                             |     |         |
| 日 🤊 🕗 🏛                                                                                                    |                                                                                                    |                                                                             |     |         |
| Site Navigation 👻 🕂 🗙 Barco Wall Bridge 🛶 🕂                                                                                                    | Barco Wall Bridge Information                                                                                                    |                                                                             |     | <b></b> |
| DKWS-ABC-09 - (21.1a)     Basics     Basics     Ba | Identification         Name:       ABCs         Barco CMS Server         Address:       10.10.16.233         Monitor / Display Mapping         Smart Wall Monitors:         Monitor-Main         Select a monitor on the left panel, and then select via tick-mark the | Barco Displays: Display [DKWS-ABC-08] Barco Displays it should be shown on. |     |         |
| Site Navigation   rederated Site Hierarchy                                                                                                    | Identification Gateway Servers Advanced                                                                                                    |                                                                             |     |         |

- 3. Enter a name for the Barco Wall and the address of the Barco CMS server.
- 4. Select **Logon** to validate the entered values. Once you do this, the known XProtect Smart Wall and Barco displays are shown in the two lists.
- To let XProtect Smart Wall control an entire Barco display, select a Smart Wall monitor and then select the Barco displays.
   Or if a Barco Sidebar operator has defined the layout and position, do not select any checkboxes.
- 6. Select the Gateway Servers tab.

| Milestone XProtect Management Client 2021 R1                                                                                                    |                                                                                                    | – 🗆 X                                                                                                    |
|----------------------------------------------------------------------------------------------------|----------------------------------------------------------------------------------------------------|----------------------------------------------------------------------------------------------------|
| <u>File View Action Maintenance Tools H</u> elp                                                                                                    |                                                                                                    |                                                                                                    |
| 日 12 12 1 12 11 11 11 11 11 11 11 11 11 1                                                                                                    |                                                                                                    |                                                                                                    |
| Site Navigation X Barco Wall Bridge                                                                                                    |                                                                                                    | <b>~</b> #                                                                                                    |
| DKWS-ABC-09 - (21.1a)     Basics     Basics     Site Information     Ste Information     Severs     Protectick Camera Connection     Severs     Protectick Camera Connection     Severs     Open Network Bridge Servers     Protectice     Cameras     Microphones     Microphone     Microphone     Microphones     Micr | Gateway Servers Add all gateways servers for this site. IP Address list of the selected gateway type 10.10.16.53:554 10.10.16.64:554                                       | Select gateway type:<br>Use Barco EMS (MGS)<br>(a) Use Milestone Open Network Bridge<br>EMS Settings<br>Multicast between Barco servers (default)<br>Use nwwmgs format (Untick for nwwsvc format) |
| ✓o Input     ✓O Unput     ✓O Output     ✓O Client     Smart Viell     ✓O Smart Client Profiles     ✓Management Client Profiles     ✓Management Client Profiles     ✓Matrix     Rules and Events     ⅣR Profiles     ✓✓     ✓✓✓                                                                                                    | Sample: 10.10.10.10.554 (Port must be specified)<br>Note: For MFA configuration, only gateway servers that<br>are configured to access this site, should be added<br>here. | Open Network Bridge Settings<br>User: a<br>Password: ****                                                                                                    |
| Site Navigation Federated Site Hierarchy                                                                                                    | Identification Gateway Servers Advanced                                                                                                    |                                                                                                    |
| 78                                                                                                    |                                                                                                    |                                                                                                    |

- Select what type of gateway to use: Barco EMS or Milestone Open Network Bridge. As you select the gateway type, the two group boxes on the right-hand side will enable the type you selected and disable the other.
- 8. Then add one or more server addresses of the selected gateway type. If you have installed multiple servers, they are used in a round-robin way when the video is started. For Milestone Open Network Bridge, you need to enter the login credentials for a user that is defined in Milestone Open Network Bridge and that has also been assigned to a role in XProtect Management Client. This user only needs access right to perform live viewing.
- 9. Select the Advanced tab.

| Milestone XProtect Management Client 2021 R1                                                                                                    |                                                | – 🗆 X                                                          |
|----------------------------------------------------------------------------------------------------|------------------------------------------------|----------------------------------------------------------------|
| <u>File View Action Maintenance Tools H</u> elp                                                                                                    |                                                |                                                                |
| ₩ 9 3 • #                                                                                                    |                                                |                                                                |
| Site Navigation 🗸 म 🗙 Barco Wall Bridge 🗸                                                                                                    | A Barco Wall Bridge Information                | <b>~</b> #                                                     |
| DKWS-ABC-09 - (21.1a)     Barco Vall Bridge     Site Information     Site Information     Site Information     Servers     Recording Servers     Servers     Open Network Bridge Servers     Open Network Bridge Servers     Prices     Devices     Camera S     Metadata     Sekers     Metadata     Smart Ukall     Smart Ukall     Wetadata     Smart Ukall     Wetadata     Smart Ukall     Wetadata     Smart Ukall     Wetadata     Smart Ukall     Matrix     Matrix     Matrix     Matrix     Record Bridge     Record Bridge     Record |                                                | CMS Protocol timeout: 20 Seconds Show:  Show:  Dynamic Sources |
| Time Profiles                                                                                                    | Dynamic defined cameras as sources:            | Remove Selected Remove All                                     |
| Site Navination Federated Site Hierarchy                                                                                                    | Uvnamic defined sources will only be available |                                                                |
|                                                                                                    | Advanced                                       |                                                                |

- 10. Here you can configure four areas:
  - What Barco decorators to apply to sources being displayed in Barco Sidebar
  - The CMS communication timeout
  - The naming format of sources in Barco Sidebar
  - Managing static and dynamic sources
- 11. Select **Select Camera(s)** and then select a single camera or a group of cameras to be defined as a static source in Barco Sidebar. Each of the selected cameras is added to the Barco Sidebar as individual sources. For more information, see Static and dynamic sources (explained) on page 4.

XProtect Smart Wall monitors are shown as perspectives in Barco Sidebar and their names start with **XProtect-** and then the name of the Smart Wall monitor. Camera are shown as sources in Barco Sidebar and their names also start with **XProtect-** and then the name of the camera.

12. On the right-hand side, it is possible to see what sources are defined currently for the group selected above the list. You can remove specific source or all sources from the Barco CMS configuration.

## **Control the Barco Wall**

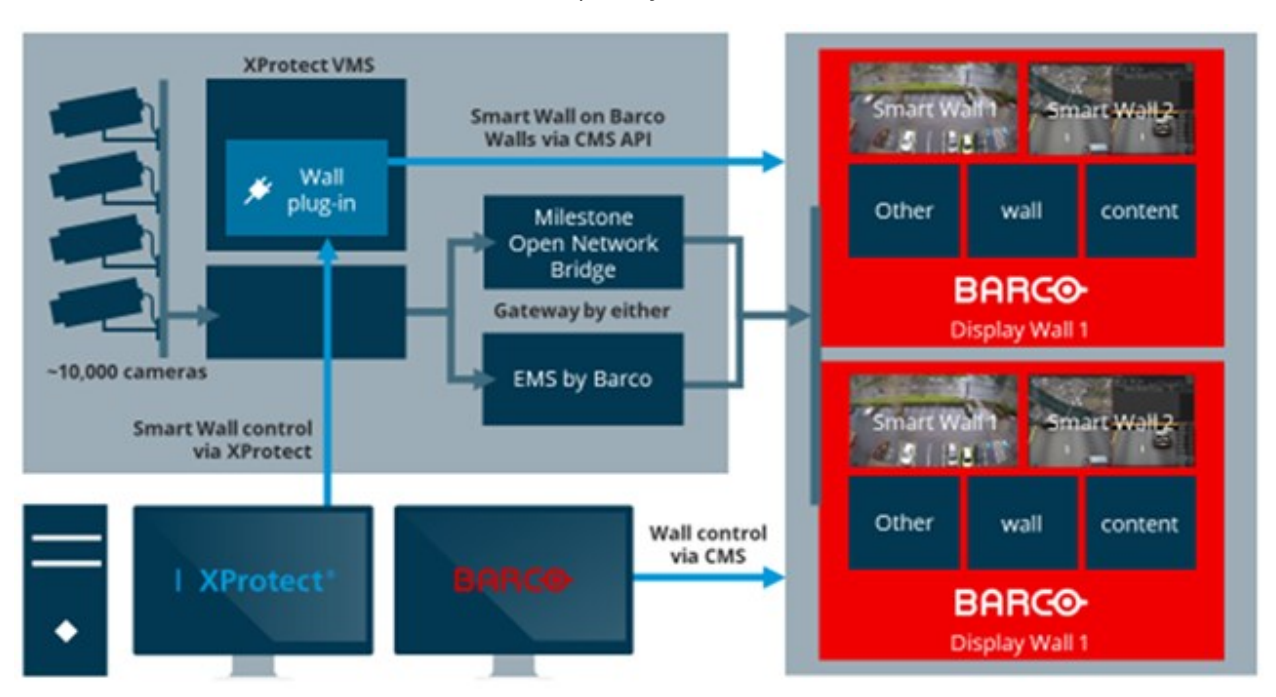

You can control what the Barco Wall shows in multiple ways. Read more below.

The light blue lines illustrate the control flow and the dark blue lines illustrate the video flow.

### Control the Barco Wall via XProtect Smart Client

In the XProtect Smart Client, the operator uses the available commands and layouts designed for XProtect Smart Wall. A plug-in in the Event Server service forwards the operator's commands to the Barco CMS server. The Barco CMS server contacts the defined gateway to receive video streams. In turn, these are decoded and shown on the Barco Wall.

When you use XProtect Smart Client to control the Barco Wall, the XProtect Smart Client operator sees and works as if it was XProtect Smart Wall. There is no Barco-specific implementation in XProtect Smart Client. For more information, see the Smart Client user manual about operating XProtect Smart Wall.

You can even choose to have both an active XProtect Smart Wall and an active Barco Wall showing the same content simultaneously.

You can drag and drop cameras in predefined layouts, and you can select XProtect Smart Wall presets in the drop-down.

All changes are sent to the Barco CMS system.

| 🌞 Milestone XProtect Smart Client 2013 R2                                                                                                    |                                   | 19-08-2013 12:02:46 🗕 🗖 🗙 |
|----------------------------------------------------------------------------------------------------|-----------------------------------|---------------------------|
| Live Playback Sequence Expl                                                                                                    | orer Alarm Manager or             | ar 🗢 🛛 🌣 📍                |
| XProtect                                                                                                    |                                   | Red Green Blue 🔀          |
| Views  LimitCheck Grp-1 View-1 Private v2 Image: ValiControl                                                                                                    | Smart Vall Preset<br>Control Room | milestone                 |
| Control Room View  Control Room  Control Room  Comeras  Cameras  Cameras  Axis Area View camera (10.100.50.120) - Camera  Panasonic WV-SW172 (10.100.53.74) - Camera 1  Vor |                                   | milestone                 |
| 4 Event V                                                                                                    |                                   |                           |
| Output     ✓       (1)     Audio                                                                                                    | mile tone                         |                           |

## Control the Barco Wall via the XProtect® Corporate or XProtect® Expert rule system

Administrators of XProtect Corporate and XProtect Expert can define rules that control the Barco Wall automatically when the rules are triggered. For example, a rule that shows specific video from a camera when triggered by motion detection during nighttime. The rule system updates XProtect Smart Wall views, which again are forwarded to the Barco CMS server by the Event Server service.

The rules you define within XProtect Corporate or XProtect Expert can automatically modify the content of the XProtect Smart Wall and, thereby, the Barco Wall.

For example, if an indoor set of cameras are not supposed to identify motion during weekends, you can define the rule below to show video in case of motion.

User manual | Barco Video Wall Integration to XProtect® VMS

| Rule Information                                                                                                    | Ģ |
|----------------------------------------------------------------------------------------------------|---|
| Name:                                                                                                    |   |
| Motion At Weekends                                                                                                    |   |
| Description:                                                                                                    |   |
|                                                                                                    |   |
| ☑ Active                                                                                                    |   |
| Definition:                                                                                                    |   |
| Perform an action on <u>Motion Started</u><br>from <u>All Cameras</u><br>day of week is <u>Saturday, Sunday</u><br>Set Smart Wall <u>SmartWall Main</u> monitor <u>Monitor-1</u> using <u>current</u> layout<br>to show <u>the device on which event occurred</u> starting in position <u>1</u> |   |

For more information, see the Management Client administrator manual about how to add rules.

## Control the Barco Wall via the Barco Sidebar application

When you have finished the configuration in the Management Client, the Barco Sidebar displays the XProtect Smart Wall monitors as Barco perspectives.

For example, a XProtect VMS system that has three Smart Wall monitors will have three perspectives in the Barco Sidebar:

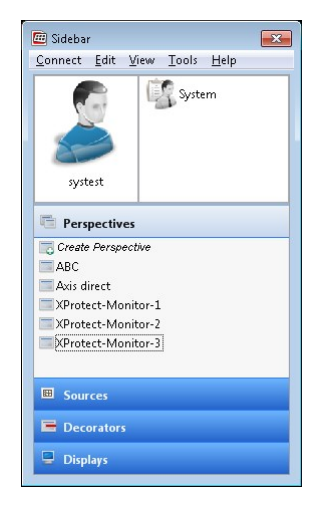

Cameras added in Management Client or cameras added automatically during changes to XProtect appear as sources in the Barco Sidebar:

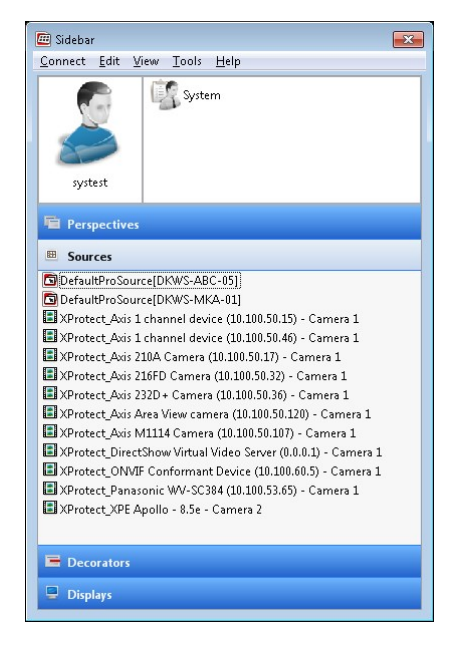

Decorators defined in the Barco system look like this:

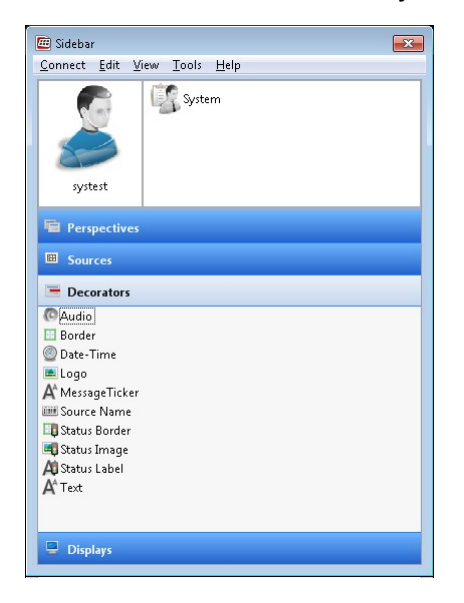

During the configuration of the Barco Wall Bridge, the Management Client administrator select which of the decorators to apply for all sources (cameras) created and activated. For more information, see Configure the Barco Wall Bridge on page 10.

The decorators are by default enabled and you can use as many or few decorators you want.

# Troubleshooting

#### Log files

There are two log files available for troubleshooting:

- C:\Program Data\Milestone\XProtect Management Client\Logs\MIPtrace.log
- C:\Program Data\Milestone\XProtect Event Server\Logs\MIPLogs\MIPyyyy-mm-dd.log

In these, you may find some info level log entries from the BarcoWall plug-in.

#### **Exception message**

If you see this message in the Event Server service log file:

```
2020-05-22 09:27:16 UTC+02:00 Error BarcoWall EventReader
runPoller SoapException:Some unexpected error occurred while calling this method
from Session [SID=37/EventServer@MILESTONE@1].
```

Possible reasons and solutions:

- Check if you by mistake have entered a wrong user name and/or password on the **Identification** tab in Management Client. For more information, see Configure the Barco Wall Bridge on page 10.
- Check if you can see any Smart Wall monitors or displays in the Management Client. If not, restart the Management Client. This may happen right after the installation of the Barco Wall plug-in.

If the problem persists, please contact Barco Customer Support.

#### No video or black screen

If Barco Display shows sources, but you cannot see any video and only a black screen is shown – check the following:

- That the configuration file on the CMS server containing the XProtect VMS server address and credentials contains the correct values.
- That the EMS Server address or the Milestone Open Network Bridge address is correct entered on the **Advanced** tab in Management Client. For more information, see Configure the Barco Wall Bridge on page 10.
- That the camera is licensed and live feed has started
- That the camera codec is configured to either JPEG or H.264.

# Index

### A

Architecture 5

### В

Barco Sidebar 15 Barco Wall Bridge, configure 10 Barco Wall plug-in, install 7 Barco Wall, control via the Barco Sidebar application 15 Barco Wall, control via the rule system 14 Barco Wall, control via XProtect Smart Client 13

### С

Cameras 4 Concept, general 4 Configure the Barco Wall Bridge 10 Control the Barco Wall 13

### D

Dynamic source (explained) 4

### G

General concept 4

### I

Install the Barco Wall plug-in 7 Integration architecture 5 Integration overview 4

### L

Log files 17

18 | Index

User manual | Barco Video Wall Integration to XProtect® VMS

### Ρ

Perspectives 4

Prerequisites 6

### S

Smart Wall monitors 4 Sources 4 Sources, static and dynamic 4 Static source 4

### т

Terminology 4 Troubleshooting 17

### V

Version history 4

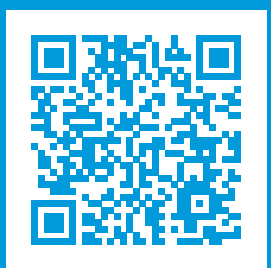

## helpfeedback@milestone.dk

#### About Milestone

Milestone Systems is a leading provider of open platform video management software; technology that helps the world see how to ensure safety, protect assets and increase business efficiency. Milestone Systems enables an open platform community that drives collaboration and innovation in the development and use of network video technology, with reliable and scalable solutions that are proven in more than 150,000 sites worldwide. Founded in 1998, Milestone Systems is a stand-alone company in the Canon Group. For more information, visit https://www.milestonesys.com/.

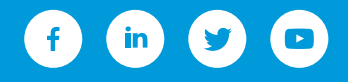